# Essex Education Portal User Guide Funded Early Education Entitlement for Two-Year-Olds

# **Introduction**

Some two-year-olds are entitled to receive funded early education with an eligible Provider. The entitlement offers 15 hours a week for 38 weeks per year. If you believe your family is eligible to receive this funding you can submit either an economic or non-economic application via the Essex Education Portal. This document will provide guidance on how to access and use the Portal.

If you do not have access to an email address, you can contact your local Family Hub who will assist with completing an application on your behalf.

# Please Note: Some graphics may vary slightly.

Registering for a Essex Education Portal Account

1. Open the URL for the Essex Education Portal to display the Homepage.

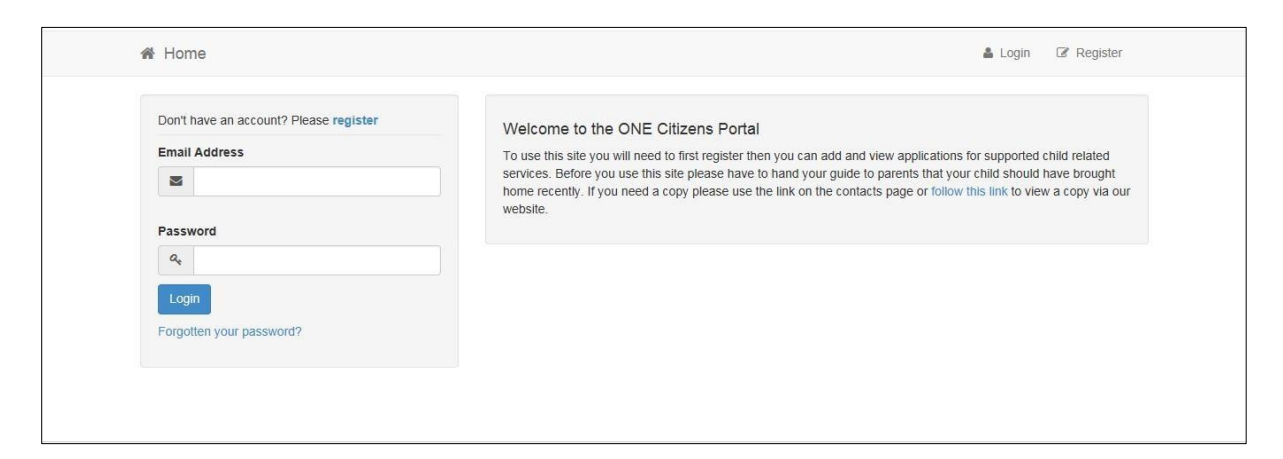

2. Click the **Register** link on the **Login** panel to display the **Registration** | **Security Details** tab.

| Registration                                                                                    |           |                                                                                  |                    |                                                                                                    |
|-------------------------------------------------------------------------------------------------|-----------|----------------------------------------------------------------------------------|--------------------|----------------------------------------------------------------------------------------------------|
| You need to first register with us in order to<br>information required for registration process | apply fo  | or Free School Meals, Transport or for<br>e hover the mouse over each field to s | a School Place for | or your child(ren). This screen will guide you to enter the necessary<br>ion you will need to enter for this purpose. |
| Security Details About you Co                                                                   | ntact Det | ails                                                                             |                    |                                                                                                    |
| About you oo                                                                                    | maer bei  | uno.                                                                             |                    |                                                                                                    |
| Email Address                                                                                   | •         |                                                                                  |                    |                                                                                                    |
| Confirm Email                                                                                   | •         |                                                                                  |                    |                                                                                                    |
| Password                                                                                        | e 04      |                                                                                  |                    |                                                                                                    |
| Confirm Password                                                                                | • Q4      |                                                                                  |                    |                                                                                                    |
| Secret Question                                                                                 | •         | Mothers maiden name*                                                             | ~                  |                                                                                                    |
| Secret Answer                                                                                   | •         |                                                                                  |                    |                                                                                                    |
|                                                                                                 |           |                                                                                  |                    |                                                                                                    |

- 3. Enter the requested information on the **Security Details** tab; all of the fields are mandatory.
- 4. Click the **Next** button to display the **About You** tab.

| 춝 Home                                        |                                                          |                  |                                                                                |                                                    |                                                                         | 🛔 Login                     | Register |
|-----------------------------------------------|----------------------------------------------------------|------------------|--------------------------------------------------------------------------------|----------------------------------------------------|-------------------------------------------------------------------------|-----------------------------|----------|
| Registration                                  |                                                          |                  |                                                                                |                                                    |                                                                         |                             |          |
| You need to first reg<br>information required | ister with us in order to a<br>for registration process. | apply f<br>Pleas | or Free School Meals, Transport or for<br>e hover the mouse over each field to | r a School Place for your see what information you | child(ren). This screen will guide<br>will need to enter for this purpo | e you to enter the n<br>se. | ecessary |
| Security Details                              | About you Cont                                           | act De           | tails                                                                          |                                                    |                                                                         |                             |          |
|                                               | Title *                                                  | 8                | Please select                                                                  | M                                                  |                                                                         |                             |          |
|                                               | Forename *                                               | 4                |                                                                                |                                                    |                                                                         |                             |          |
|                                               | Surname *                                                | 4                |                                                                                |                                                    |                                                                         |                             |          |
|                                               | Gender *                                                 | 2                | Please select a gender                                                         | ~                                                  |                                                                         |                             |          |
|                                               |                                                          | Pre              | vious Next                                                                     |                                                    |                                                                         |                             |          |
|                                               |                                                          | • Red            | uired field                                                                    |                                                    |                                                                         |                             |          |

- 5. Enter the requested information on the **About You** tab; all of the fields are mandatory.
- 6. Click the **Next** button to display the **Contact Details** tab.

| Registration                                                                                       |                                                                                                    |
|----------------------------------------------------------------------------------------------------|----------------------------------------------------------------------------------------------------|
| You need to first register with us in order to a<br>information required for registration process. | apply for Free School Meals, Transport or for a School Place for your child(ren). This screen will guide you to enter the necessary<br>Please hover the mouse over each field to see what information you will need to enter for this purpose. |
| Security Details About you Cont                                                                    | act Details                                                                                                    |
| To find your home address please enter you<br>Address Manually ¿ and type the correct add          | r postcode and then click Find Address. If you do not know your postcode, look it up here. If your address is not listed, press the 'Enter<br>rress in the boxes provided                                                                      |
| Postcode *                                                                                         | *                                                                                                    |
|                                                                                                    | Find Address                                                                                                    |
| Please supply a telephone number where yo                                                          | I don't have a Postcode<br>su can be contacted during normal office hours, if necessary.                                                                                                    |
| Home Phone                                                                                         |                                                                                                    |
| Mobile Number                                                                                      |                                                                                                    |
| Work Phone                                                                                         | <b>u</b>                                                                                                    |
|                                                                                                    | Providence                                                                                                    |
|                                                                                                    | PTGYDUB                                                                                                    |
|                                                                                                    | Submit Registration                                                                                                    |

- 7. Enter a **Postcode**; this is a mandatory field.
- 8. Click the **Find Address** button or use the on-screen instructions to find your address. The **Home Phone**, **Mobile Number** and **Work Phone** are optional.
- 9. Click the **Submit Registration** button; you will receive an email asking you to activate your account.
- 10. Click the link in the email to confirm your email address and complete the registration. You can now log in to the Essex Education Portal, using the password you created when you registered.

Logging into the Essex Education Portal

1. Open the URL for the Essex Education Portal to display the Homepage.

| Don't have an account? Please register | Welcome to the ONE Citizens Portal                                                                                                    |
|----------------------------------------|----------------------------------------------------------------------------------------------------|
| Email Address                          | To use this site you will need to first register then you can add and view applications for supported child related services. Before you use this site please have to hand your quide to parente that your child should have brought |
|                                        | home recently. If you need a copy please use the link on the contacts page or follow this link to view a copy via ou                                                                                                    |
| Password                               | website.                                                                                                    |
| a.                                     |                                                                                                    |
| Login                                  |                                                                                                    |
| Forgotten your password?               |                                                                                                    |
|                                        |                                                                                                    |

2. Enter the **Email Address** you used to register for the Essex Education Portal.

- 3. Enter your **Password**.
- 4. Click the **Logon** button to display the **Announcements** page. This will only be displayed if we have set up any announcements regarding the Portal.
- 5. Click the **Continue** button to display the Homepage.

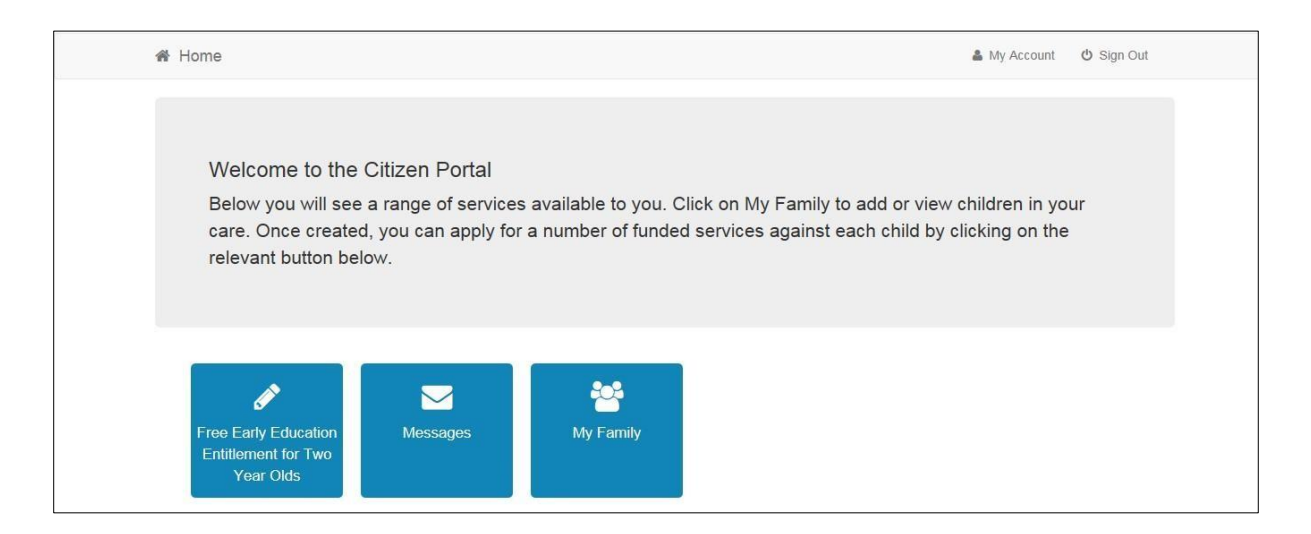

### My Family

The **My Family** area of the **Home** page displays the details about the parent, carer or guardian making an application. Any existing children are displayed next to the parent, carer or guardian.

| Home                        |                                                        | 🛔 My Account 🖞 Sign Out                      |
|-----------------------------|--------------------------------------------------------|----------------------------------------------|
| 📽 My Family                 |                                                        |                                              |
| Click Add Child to enter de | ails for any children in your care. Alternatively sele | ect an existing child to edit their details. |
|                             |                                                        |                                              |
| Test Testing                |                                                        |                                              |
| COUNTY HALL<br>COUNTY HALL  |                                                        |                                              |
| CHELMSFORD<br>CM1 1QH       |                                                        |                                              |
|                             |                                                        |                                              |

Click on a child to view or edit their details.

Click the **Add Child** button to add another child in your family.

# Adding a Child

| 1. | Select Home | My Family | Add Child to display the Add Child dialog. |
|----|-------------|-----------|--------------------------------------------|
|    |             |           |                                            |

| ₩ Home                    | La My Account _ ∅ Sign Out                                     |
|---------------------------|----------------------------------------------------------------|
|                           |                                                                |
| Add Offid                 |                                                                |
| Forename *                | A                                                              |
| Middle Name               | 4                                                              |
| Surname -                 | 4                                                              |
| Gender •                  | A Please select a gender                                       |
| Date of Birth -           | *                                                              |
| Current School -          | Please Select Current School                                   |
| Ethnicity -               | A Please select *                                              |
| First Language -          | A Please select                                                |
| Relationship to Child -   | Please select *                                                |
|                           | Your relationship to this child (i.e. you are the Father       |
|                           | or this child)                                                 |
| Parental Responsibility - | () Yes                                                         |
|                           | O No                                                           |
|                           | If you have legal responsibility for this child, select<br>Yes |
| Select Address *          |                                                                |
|                           | COUNTY HALL COUNTY HALL CHELMSFORD CM1 1CH                     |
|                           | Click to add new address                                       |
| Cancel                    | Add Child                                                      |

- 2. Enter the required information about the child.
- 3. Click the **Add Child** button to save the details.
- 4. The child is added to the **My Family** area, ready for an application to be made.

### Making Applications for Two Year Old Funding

Select **Home | Funded Early Education Entitlement for Two Year Olds** to display the Funded Early Education Entitlement for Two Year Olds homepage. The page is divided into the following two sections:

- Children whose age is covered by the Two Year Old Funding.
- Children whose age is outside of the scope of Two Year Old Funding.

| Children whose age is covered by the<br>Can Apply Immediate<br>Test Child 2<br>Date Of Birth: 01-Aug 2014<br>Current Age: 2<br>You can perform the following actions<br>• Start new application | e funded early education for two year old children arrangements |  |
|----------------------------------------------------------------------------------------------------|-----------------------------------------------------------------|--|
| Children whose age is outside of the<br>Test Child 1<br>Date Of Birth: 08-Aug-2016<br>Current Age: 0                                                                                            | scope of funded early education for two year old children       |  |

If this is the first time you are making an application please note that you will need to add the child by clicking on **Add Child**.

For an eligible child, click the **Start New Application** link to display the Application Homepage. You must now select whether you want to apply for two year old funding on economic or non-economic grounds.

| conomic Claim                                                             | Non-economic Claim                                                        |
|---------------------------------------------------------------------------|---------------------------------------------------------------------------|
| ere you can apply for Two Year Old Funding through economic grounds. Most | Here you can apply for Two Year Old Funding through non-economic grounds. |
| plicants will want this option.                                           | Applicants for looked after or SEN children should choose this route.     |

Making an Economic Application

1. Click the **Start Economic Application** button to display the **Personal Information** page. This information is required by the Department for Work and Pensions (DWP) to check whether the child is eligible for two year old funding.

NB: To check the eligibility criteria for an economic application, please click here.

| Date Of Birth    | rollowing mormation.  | This is required by DWP to check whenk | a you are engine for 1 wo rear Oid Funding.                                                                                        |   |
|------------------|-----------------------|----------------------------------------|----------------------------------------------------------------------------------------------------|---|
| <b>m</b>         |                       |                                        | If your details are not correct, please navigate to the Contact Details<br>section using the My Account link in the navigation bar | × |
| Please enter eit | ther:                 | 15501                                  | Address                                                                                                    |   |
|                  | noc no. (eig. AD 123- | 1000                                   | 1, COUNTY HALL, MARKET ROAD, CHELMSFORD, CM1 1LX, U                                                                                | к |
| Or               |                       |                                        | Home Phone                                                                                                    |   |
| National Asylu   | n Support Service N   | o. (e.g. 13 / 07 / 56789)              | L                                                                                                    |   |
|                  | 1                     | 1                                      | Mobile Number                                                                                                    |   |
|                  |                       |                                        | D                                                                                                    |   |
|                  |                       |                                        | Gender                                                                                                    |   |
|                  |                       |                                        | La Female                                                                                                    |   |
| Gender Tes       | t Child 3             | Male                                   |                                                                                                    |   |

2. Complete the required fields with your information and click **Continue** to display the **Summary** page.

|                         | Step 1<br>Personal Information Summary Step 2 Summary Step 3 Give Consent Feaults |       |
|-------------------------|-----------------------------------------------------------------------------------|-------|
| Application Summary     | ht this page                                                                      |       |
| pplicant Details        |                                                                                   |       |
|                         |                                                                                   |       |
| Miss Test Testing       |                                                                                   |       |
| Gender                  | Female                                                                            |       |
| Date Of Birth           |                                                                                   |       |
| Address                 |                                                                                   |       |
| National Insurance No.  |                                                                                   |       |
| Parental Responsibility | Yes                                                                               |       |
| Relationship            | Mother                                                                            |       |
| pplication Information  |                                                                                   |       |
| Reference Number        |                                                                                   |       |
| Current Status          | In Progress                                                                       |       |
| child Details           |                                                                                   |       |
| •                       |                                                                                   |       |
| Test Child 3            |                                                                                   |       |
| Gender                  | Male                                                                              |       |
| Date of Birth           | 01-Aug-2014                                                                       |       |
|                         |                                                                                   | Conti |

- 3. If required, click the **Print this page** button to print the Application Summary page.
- 4. Click the **Continue** button to display the **Give Consent** page.

| Step 1<br>Personal Information                                                                                                    |
|----------------------------------------------------------------------------------------------------|
|                                                                                                    |
| Applicant Declaration                                                                                                    |
| I confirm that I am responsible for the child I am submitting this application for and that they live with me. All information I have provided as part of this application is correct to the best of my knowledge. I agree that my information can be shared locally for the benefit of my family. |
| 🗌 l agree                                                                                                    |
| Back                                                                                                    |

- 5. Select the **check box** to confirm that you have read and agree to the declaration.
- 6. Click the **Confirm** button to display the **Results** page.

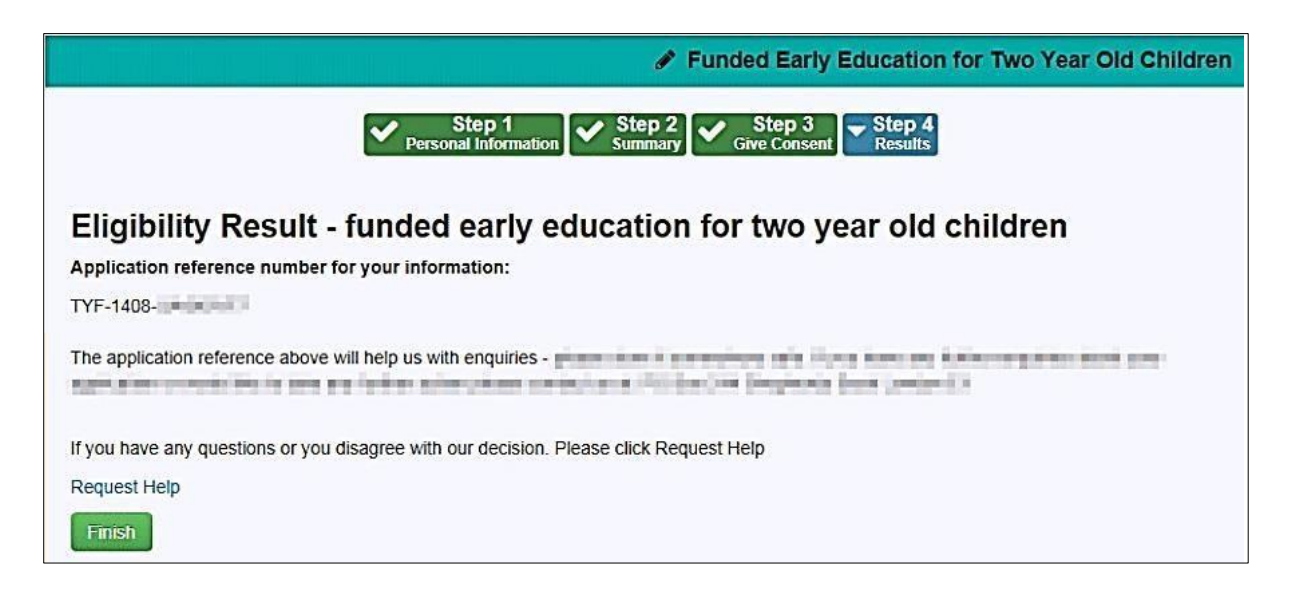

This will advise whether you are eligible for the funding based on the information provided or whether we need further details to proceed with the application.

Please note: The reference quoted here will be needed for any future correspondence about this application, so please ensure a record of it is kept.

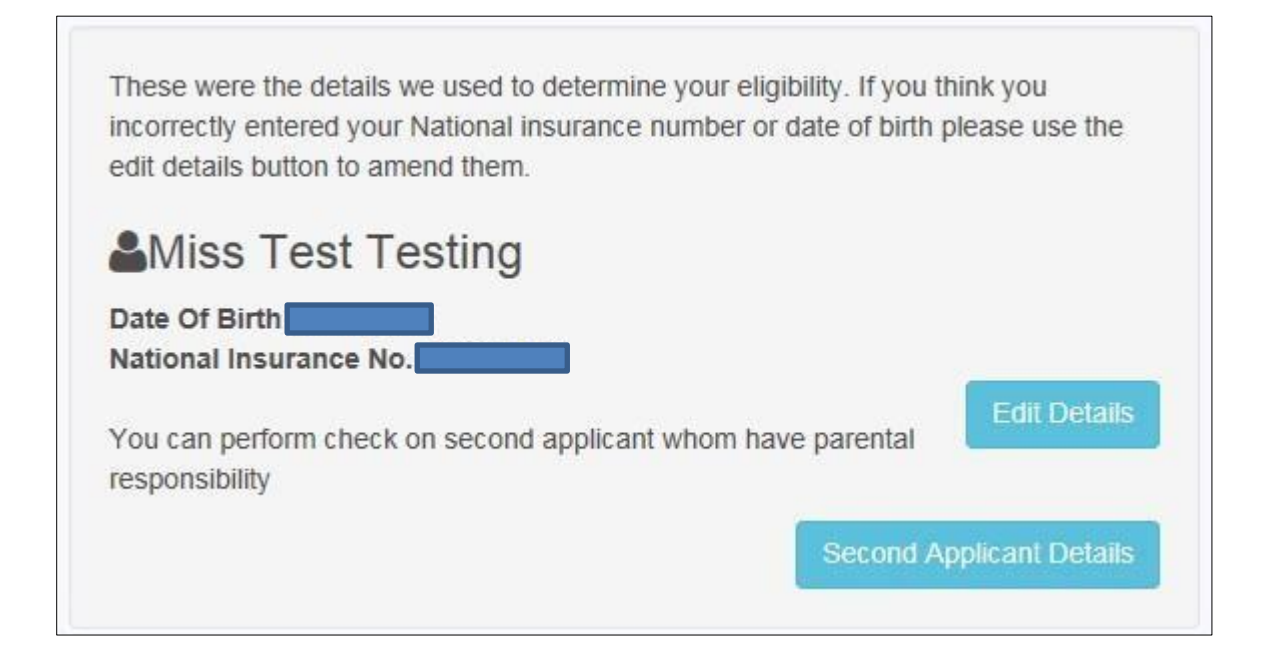

If we are unable to confirm your eligibility based on the details submitted you will be given the option to check your details and edit them if they are incorrect. Alternatively you can enter the details of second applicant who has parental responsibility and you have their approval to do the check.

| If you have any questions or you disa | gree with our decision. Please click Request | Help |  |
|---------------------------------------|----------------------------------------------|------|--|
| Request Help                          |                                              |      |  |
|                                       |                                              |      |  |

If you require further assistance or wish to submit further details to us for review click **Request Help** and submit information, including attachments. If you have recently received a letter from Essex County Council advising you may be eligible for funding, please supply the reference when requesting help.

7. Click the **Finish** button to return to the Home page. The application reference is displayed with the application status against the **Child** record.

|                       | Eligible         |
|-----------------------|------------------|
| 2                     |                  |
| Test Child 3          |                  |
| Application Referen   | ce Number        |
| Date Of Birth: 01-Au  | ig-2014          |
| Current Age: 2        |                  |
| You can perform the f | ollowing actions |
| View most re          | cent application |

You can click the **View most recent application** link to see the current application summary.

# Making a Non-Economic Application

1. Click the **Start Non-economic Application** to display the **Non-economic Criteria Selection** page.

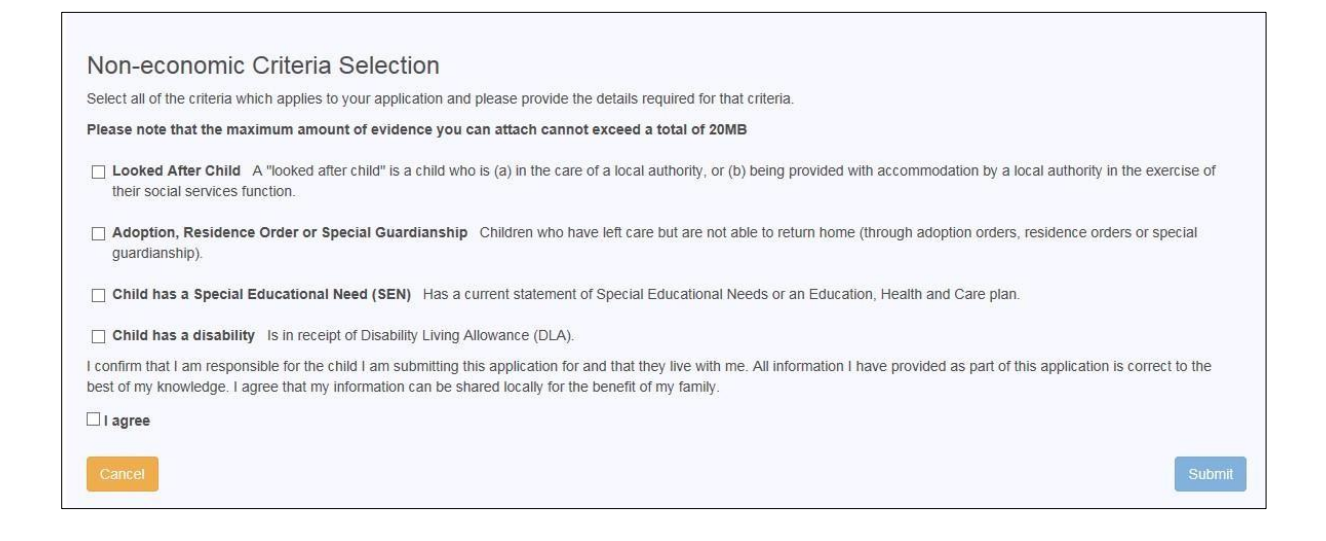

2. Select the relevant criteria for this application. Selecting a check box displays a text box enabling you to provide details to support the claim relating to the selected criteria. Files can be attached as additional evidence.

| Non-economic Criteria Selection                                                                                                    |                                                                                                    |
|----------------------------------------------------------------------------------------------------|----------------------------------------------------------------------------------------------------|
| Select all of the criteria which applies to your application and please provide the details re                                                                                                | quired for that criteria.                                                                                 |
| Please note that the maximum amount of evidence you can attach cannot exceed a                                                                                                    | total of 20MB                                                                                             |
| Looked After Child A "looked after child" is a child who is (a) in the care of a local a<br>their social services function.                                                                   | uthority, or (b) being provided with accommodation by a local authority in the exercise of                |
| Please provide details to support your claim relating to the above criteria:                                                                                                    | Please attach any additional evidence relating to the above criteria:                                     |
|                                                                                                    | + Add file                                                                                                |
| Adoption, Residence Order or Special Guardianship Children who have left care guardianship).                                                                                                  | but are not able to return home (through adoption orders, residence orders or special                     |
| Child has a Special Educational Need (SEN) Has a current statement of Special E                                                                                                    | ducational Needs or an Education, Health and Care plan.                                                   |
| Child has a disability Is in receipt of Disability Living Allowance (DLA).                                                                                                    |                                                                                                    |
| I confirm that I am responsible for the child I am submitting this application for and that the<br>best of my knowledge. I agree that my information can be shared locally for the benefit of | ey live with me. All information I have provided as part of this application is correct to the my family. |
| I agree                                                                                                    |                                                                                                    |
| Cancel                                                                                                    | Submit                                                                                                    |

- 3. Select the **check box** to confirm that you have read and agree to the contents of the application.
- 4. Click the Submit button to display the Application Submitted page.

| Application Submitted                                                                                                    |
|----------------------------------------------------------------------------------------------------|
| Your application for Test Child 6 has been submitted. You will be notified of the result of your claim by email and will receive a message through the portal.                                                       |
| Application reference number for your information:                                                                                                    |
| The application reference above will help us with enquiries - please store it somewhere safe. If you have any further enquiries about your application or would like to take any further action please contact us at |
| Finish                                                                                                    |

Please note: The reference quoted here will be needed for any future correspondence about this application, so please ensure a record of it is kept.

5. Click the **Finish** button to return to the **Home** page. The Two Year Old Funding application is displayed with the status and reference number, against the child record.

|       |               |            | <u>e</u>   | bmitted |
|-------|---------------|------------|------------|---------|
| 2     |               |            |            |         |
| Test  | Child 6       |            |            |         |
| Appli | cation Refe   | rence Nu   | mber       |         |
| Date  | Of Birth: 01  | -Aug-201   | 4          |         |
| Curre | nt Age: 2     |            |            |         |
| You c | an perform th | ne followi | ng actions |         |
| 63    | View mos      | t recent a | pplication | e *     |

You can click the **View most recent application** link to see the application summary.

You will receive a message in the Essex Education Portal from us to confirm the outcome of your non-economic application.

#### **Messages**

Messages are sent from Essex County Council, informing you of the status of your application.

You will receive an email notification when you have received a new Message in the Essex Education portal and will need to login to view the content.

1. Go to **Home | Messages** to display the Messages dialog. All messages received will be listed here with the most recent at the top.

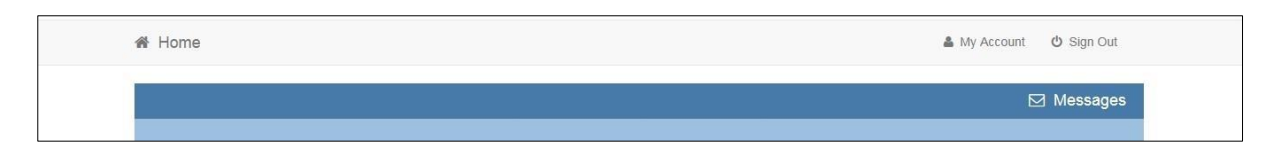

2. To view the content, click on a message. Click **Back** to return to the **Messages** homepage.

For any assistance with the **Two Year Old Funding** application process or with accessing the **Essex Education Portal** please contact us.

Email: <a href="mailto:twosfunding@essex.gov.uk">twosfunding@essex.gov.uk</a>